## Joining WPLC OverDrive Support Google Community

Updated January 2018

To join a Google Community, you must have a Google account. Follow the instructions on this page to create a Google account: <u>https://accounts.google.com/signup</u>. You can create a @gmail.com email address at this point or you can use another email address to create your Google account.

Once you have a Google account and are signed in, you can request to join the WPLC OverDrive Support Google Community by visiting

<u>https://plus.google.com/u/0/communities/106998586487326573192?cfem=1</u> and clicking the Ask to Join button. An email will be sent to the moderators who will approve your membership, and you'll receive notification to the email you used to set up your Google account.

Bookmark the WPLC OverDrive Support Google Community site, and make sure you change your notification settings to be notified of new posts. To do that, go to the WPLC OverDrive Support Google

Community and click the three vertical dots image in the left side menu, select Preferences, then turn "Get notified about new posts" on (it will be blue when it is on and gray if it is off).

Problems? Contact Andrea Coffin at <a href="mailto:acoffin@wils.org">acoffin@wils.org</a> for help!